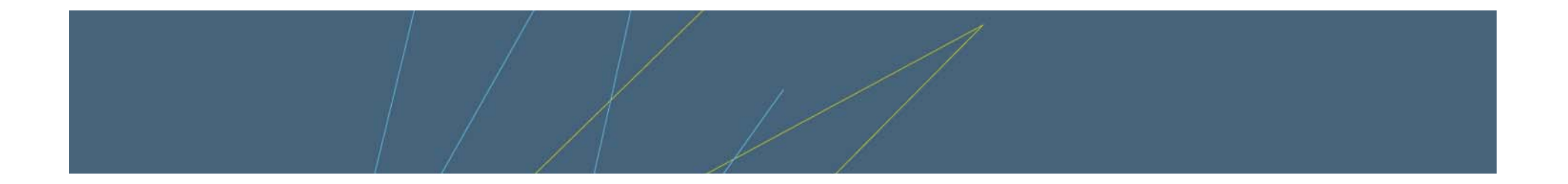

#### **SRAS Overview**

Presented to: NOAA NESDIS OSO Lunch Time Seminar Date: March 5, 2008 Presented by: Arthur T. McClinton Jr

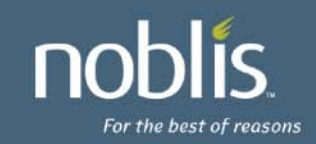

© 2008 Noblis, Inc.

# Agenda

- History
- Overview of SRAS
- Demonstration

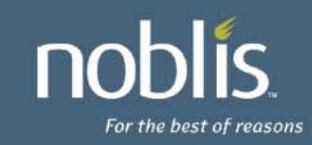

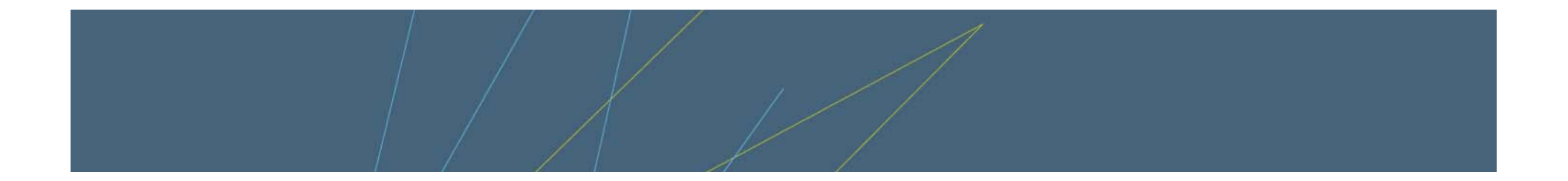

# History of SRAS (Secure Remote Access Server)

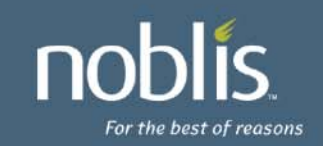

## Background

- Anomaly investigations need to have key people gaining quick access to the data
- The SOCC is a closed system and requires the people to come to the SOCC to receive the data
- NOAA/NESDIS has the responsibilities to correctly operate the nations weather satellite fleet
- SRAS is primarily a means of providing telemetry data to remote analysts so that spacecraft and instrument health and safety can be remotely monitored

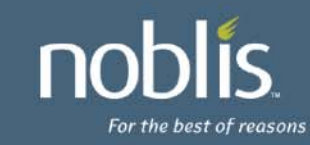

# **Background (Continued)**

- Following the NOAA-13 spacecraft anomaly that resulted in the loss of the spacecraft, OSD and Noblis developed the Engineering Network Prototype that showed the ability to deliver satellite data via a web server
- Although the users liked the concept, the security issues needed to be addressed.
- Noblis developed the requirements for the commercially developed follow on system.
- Aerospace developed the concept of operations
- Based on the requirements and concept of operations 4 separate architectures were developed and costed.

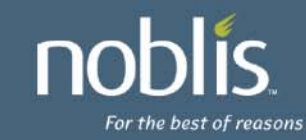

# **Background (Concluded)**

- Final selection was to flow history and trends data via a One Way Fiber Link (OWL)
  - isolates the operational systems from the SRAS
  - No way for SRAS user to send data to OPS
- Several requirements were shown to not be cost effective and were dropped.
  - Make SRAS look identical to the CWS interface.
- The SDCI interface was split off from the contract at OSO/OSD decision to use the PSS contractor.
  - Resulted in fairer competition for the SRAS to not have a vendor that had increased knowledge of operational systems

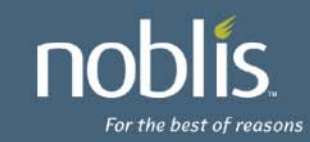

#### **Developers and Maintainers**

- SRAS Data Collector Interface (SDCI)
  - Development NGS / ISI (PSS contractors)
  - PM Alva Barnett
  - Maintenance PSS2 (Zhenping Li)
- SRAS
  - Development Pragmatics/Harris/BTI
  - WEBTLM BTI

  - PM OSD (Keith McKenzie)
  - Maintenance Pragmatics (Cliff Ziarno)
- System Administration
  - Greg Mundy

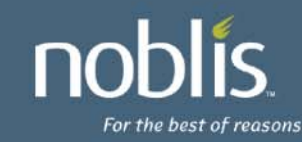

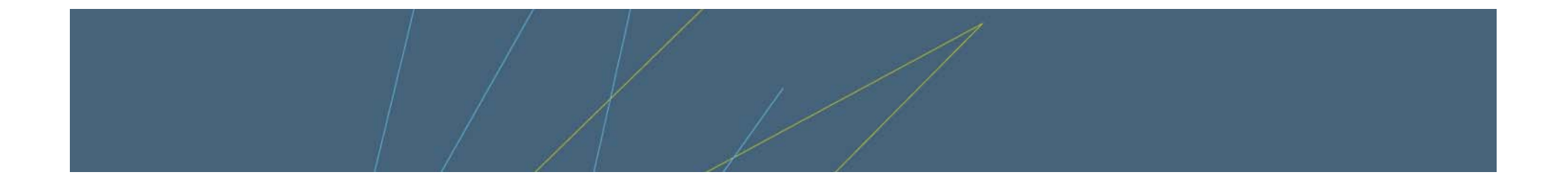

# **Overview of SRAS**

![](_page_7_Picture_2.jpeg)

![](_page_8_Figure_0.jpeg)

#### **Overview**

- SRAS contains 23 computers and a SAN disk farm to hold the data.
  - Blade technology
- Standard ABE history (DM4) and Trends (TM1) files are received on the Red OWL's
- Data is loaded into the SRAS SQL database
- Received data is checked against the user requests for paging and pages sent via OWL to internet mail server
- 14 days of GOES and 2 days of POES and DMSP history data retained. No purging of Trends data.
- Users use Web interface and smart card to access the data.

![](_page_9_Picture_8.jpeg)

#### **POES and DMSP Data Flow**

![](_page_10_Figure_1.jpeg)

![](_page_10_Picture_2.jpeg)

#### **GOES I-M and N-P Data Flow**

![](_page_11_Figure_1.jpeg)

![](_page_11_Picture_2.jpeg)

## **USER Access Requirements**

- Following authorization for access
- User loads software and certificates onto Laptop or Desktop unit that is authorized
- Using IE 6 (or 7 with some restrictions) user accesses the website
- Website and IE will ask user to insert smart card
- And enter Password
- Access SRAS data

![](_page_12_Picture_7.jpeg)

![](_page_12_Picture_8.jpeg)

### **Notification of Limit Violations**

|        | ID      | Spacecraft Name |                     |
|--------|---------|-----------------|---------------------|
| Select | DMSP_45 | DMSP_45         | Edit Pager Requests |
| Select | DMSP_47 | DMSP_47         | Edit Pager Requests |
| Select | DMSP_48 | DMSP_48         | Edit Pager Requests |
| Select | DMSP_49 | DMSP_49         | Edit Pager Requests |
| Select | DMSP_51 | DMSP_51         | Edit Pager Requests |
| Select | DMSP_54 | DMSP_54         | Edit Pager Requests |

- Select "Edit Pager Requests"
- The user can have 5 pager requests per satellite
- Requested text message sent when limit is violated for given number of counts (value not sent)
- Sends for each DM4 file in which violation occurs
- Email address may be a text message address

![](_page_13_Picture_7.jpeg)

## **Sample Pager request**

#### PGMGR - DMSP\_49 DMSP\_49

noblis

For the best of reasons

![](_page_14_Figure_2.jpeg)

### **Requesting a Plot**

![](_page_15_Picture_1.jpeg)

#### **Sample Plot of Tape Position**

![](_page_16_Figure_1.jpeg)

### **Plot Manipulation**

- The plots can be manipulated on your machine without going back to SRAS
- Left Click on the plot surface to enable
- Zoom by selecting box can start from any corner
- Dwelling (no click over point will list value)
- Right click to unzoom, export to excel, or jpg
- Warnings
  - Can not directly print the page
  - Can accidentally drag a point to new location

![](_page_17_Picture_9.jpeg)

#### ZOOM

For the best of reasons

![](_page_18_Figure_1.jpeg)

#### **Filtering Data**

• Filter expression is used to select data. Here only Trends values are shown where number of points in trend is greater than 570.

| Mnemonics Selected |  |          |       |           |           |   |                   |        |        |      |
|--------------------|--|----------|-------|-----------|-----------|---|-------------------|--------|--------|------|
|                    |  | Mnemonic | Units | Use Value | Frequency | Ν | Filter Expression | Symbol | Color  | Move |
| Delete             |  | ABAT1V   |       |           | All       |   |                   | none   | Red 💌  | ] 🙂  |
| Delete             |  | ABAT1V   |       |           | All       |   | ABAT1V/NDP > 570  | none   | Blue 💌 | ] 📤  |

• Can also Scale which discards data out of range

![](_page_19_Picture_4.jpeg)

![](_page_19_Picture_5.jpeg)

#### **Trends Data**

Red shows values where number points less 570

![](_page_20_Figure_2.jpeg)

## Charts

- Chart up to 10
- Time tagged
- Export to Excel

| TABLE - DMSP_54 DM                          | 1SP_54                   |                          |                          |  |  |  |
|---------------------------------------------|--------------------------|--------------------------|--------------------------|--|--|--|
| Display Table - from template Tape Position |                          |                          |                          |  |  |  |
| Date/TimeA                                  | OPR1LOC<br>KB/30 seconds | OPR2LOC<br>KB/30 seconds | OPR3LOC<br>KB/30 seconds |  |  |  |
| 2008 060 18:41:41.750                       | 0                        |                          |                          |  |  |  |
| 2008 060 18:41:42.000                       |                          | 652.000                  |                          |  |  |  |
| 2008 060 18:41:42.250                       |                          |                          | 106.000                  |  |  |  |
| 2008 060 18:42:11.750                       | 0                        |                          |                          |  |  |  |
| 2008 060 18:42:12.000                       |                          | 657.000                  |                          |  |  |  |
| 2008 060 18:42:12.250                       |                          |                          | 106.000                  |  |  |  |
| 2008 060 18:42:41.750                       | 0                        |                          |                          |  |  |  |
| 2008 060 18:42:42.000                       |                          | 662.000                  |                          |  |  |  |
| 2008 060 18:42:42.250                       |                          |                          | 106.000                  |  |  |  |
| 2008 060 18:43:11.750                       | 0                        |                          |                          |  |  |  |
| 2008 060 18:43:12.000                       |                          | 667.000                  |                          |  |  |  |
| 2008 060 18:43:12.250                       |                          |                          | 106.000                  |  |  |  |
| 2008 060 18:43:41.750                       | 0                        |                          |                          |  |  |  |
| 2008 060 18:43:42.000                       |                          | 672.000                  |                          |  |  |  |

![](_page_21_Picture_5.jpeg)

## **Templates**

- A user can create as many templates as desired holding information for plots.
- Once you have plot or chart as you would like then press "save Template" to store
- Can not save the absolute times
  - Can save "Now" and delta time in hours or minutes
  - Default is from 00:00 on today to current time today
- Templates may be promoted to Global so that can be used by anyone
- Can save template name and description

![](_page_22_Picture_8.jpeg)

#### **Sample Save Template Page**

- Name
- Description
- Where to go next
- Overwrite
- Buttons to exit

#### Save Current Graph Parameters as Template

| Spacecraft:<br>Data Type:<br>Display Type:<br>Start Time:<br>End Time: |           | POES_18 - POES_18<br>History<br>Graph<br>Last 48 hours<br>Now |   |                   |       |  |  |  |
|------------------------------------------------------------------------|-----------|---------------------------------------------------------------|---|-------------------|-------|--|--|--|
| Mnemonics Selected                                                     |           |                                                               |   |                   |       |  |  |  |
| Mnemonic                                                               | Use Value | Frequency                                                     | N | Filter Expression | Trace |  |  |  |
|                                                                        |           |                                                               |   |                   |       |  |  |  |

VOL NBAT1V Every N Secs Red / line 60 NBAT2V VOL Every N Secs 60 Blue / line NBAT3V VOL Every N Secs 60 Yellow / line New Template Battery Voltages Save As Name: **Description:** NOAA 18 battery voltages over the past 48 hours After saving go to: Display Parameters 💌 Logoff Select Template Select Vehicle

#### Change Parms

**NODIS** For the best of reasons

#### **Display Template screen**

• Check box to delete or rename template

#### Select a display template Rename or delete the selected template (personal templates only - not Global) Owner Туре Name Description NBAT1V Graph Select NBAT trends Graph Select Battery Voltages NOAA 18 battery voltages over the past 48 hours Graph Select Logoff Select Vehicle Empty Table Empty Graph noblis 25 For the best of reasons

![](_page_25_Picture_0.jpeg)

# **Demonstration**

![](_page_25_Picture_2.jpeg)